## KinderSign - Connect the iPad to WiFi

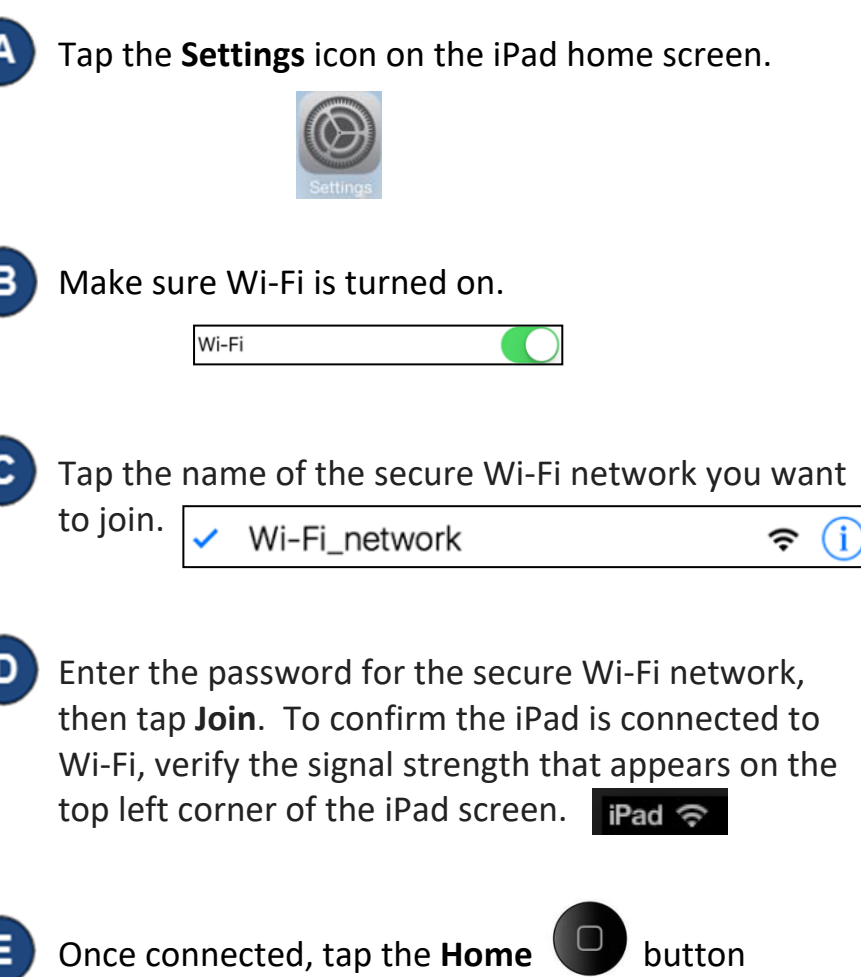

on the lower portion of the iPad to return to the Home Screen.